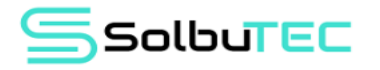

# **CONFIGURACIÓN DE CORREO CORPORATIVO EN OUTLOOK**

Para comenzar a configurar el correo debes tener instalado Outlook en tu equipo, si quieres usar Outlook como correo empresarial debes solicitar a tu proveedor los siguientes datos:

- Servidor de correo entrante
- Servidor de correo saliente (SMTP)
- Correo electrónico
- Nombre del usuario
- Contraseña
- Y los puertos de entrada y salida

| Secure <u>SSL/TLS</u> Settings (Recomendado) |                                                                  |  |
|----------------------------------------------|------------------------------------------------------------------|--|
| Nombre de<br>usuario:                        | test@solbutec.com                                                |  |
| Contraseña:                                  | Use la contraseña de la cuenta de email.                         |  |
| Servidor<br>entrante:                        | mail.solbutec.com<br><u>IMAP</u> Port: 993 <u>POP3</u> Port: 995 |  |
| Servidor<br>saliente:                        | mail.solbutec.com<br><u>SMTP</u> Port: 465                       |  |
| IMAP, POP3 y SMTP require authentication.    |                                                                  |  |

## **PASO 1:**

Los primero que hacemos es ir al panel de control y seleccionamos la opción de Mail o Correo de Microsoft Outlook.

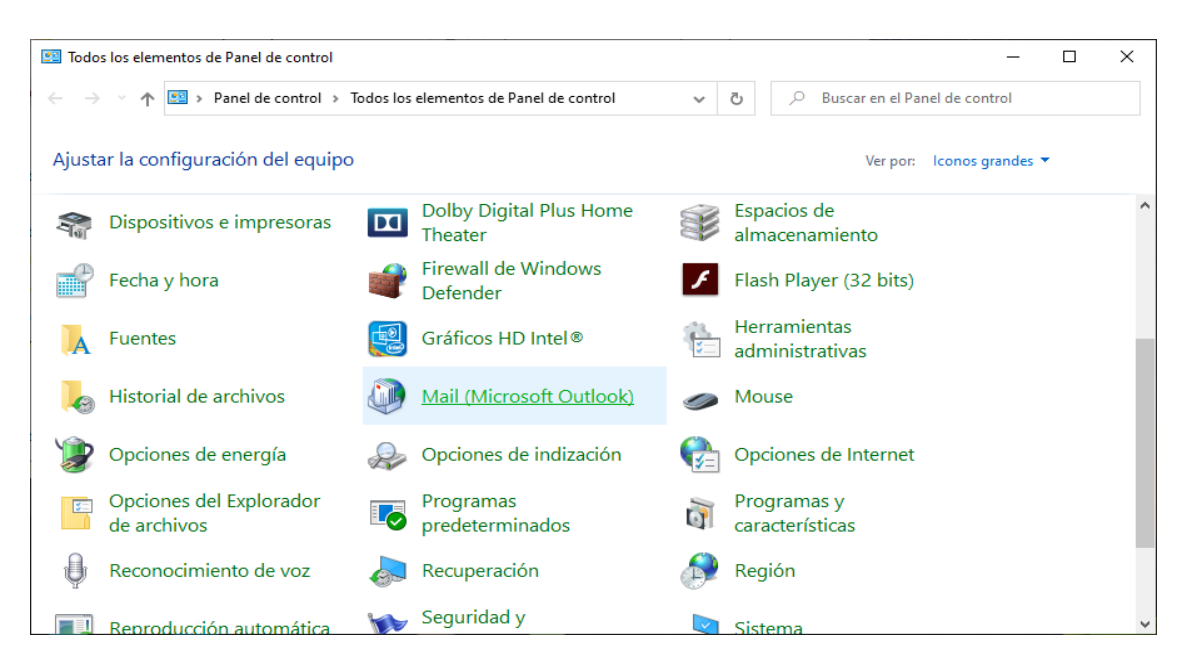

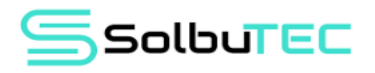

#### **PASO 2:**

Nos va a mostrar una ventana de Configuración de correo, ahora seleccionamos la opción de Cuentas de correo electrónico.

| Conf       | iguración de correo - Outlook                                                                                             | ×                             |
|------------|----------------------------------------------------------------------------------------------------|-------------------------------|
| Cuentas    | de correo electrónico                                                                                                    |                               |
|            | Configure cuentas de correo electrónico y<br>directorios.                                                                 | Cuentas de correo electrónico |
| Archivos   | de datos                                                                                                    |                               |
|            | Cambie la configuración de los archivos que<br>Outlook usa para almacenar mensajes de<br>correo electrónico y documentos. | Archivos de datos             |
| Perfiles - |                                                                                                    |                               |
|            | Configurar varios perfiles de cuentas de<br>correo electrónico y archivos de datos.<br>Normalmente, solo se necesita uno. | Mostrar perfiles              |
|            |                                                                                                    |                               |
|            |                                                                                                    | Cerrar                        |

#### **PASO 3:**

En esta ventana se van a mostrar todos los correos que estamos utilizando en Outlook, pero si vamos a crear un nuevo correo debemos seleccionar en la opción de Nuevo.

| Denfiguración de la cuenta                                                                                                    |                          |                                                        | ×                         |  |
|----------------------------------------------------------------------------------------------------|--------------------------|--------------------------------------------------------|---------------------------|--|
| Cuentas de correo electrónico                                                                                                    |                          |                                                        |                           |  |
| Puede agregar o quitar una cuenta. Puede sele                                                                                                    | eccionar una cuenta y ca | mbiar su configuración.                                |                           |  |
| Correo electrónico Archivos de datos Fuentes RS                                                                                                    | SS Listas de SharePoint  | Calendarios de Internet                                | Calendarios publicadc 🕨 🕨 |  |
| Santa Santa S<br>Santa Santa S<br>Santa Santa Sant | lecer como predetermina  | ado 🗙 Quitar 🔹 🖣                                       |                           |  |
| Nombre                                                                                                    | Тіро                     |                                                        |                           |  |
| ventas@solbutec.com                                                                                                    | IMAP/SMT                 | IMAP/SMTP (enviar desde esta cuenta de manera predeter |                           |  |
| soporte@solbutec.com IMAP/SM1                                                                                                    |                          | >                                                      |                           |  |
| facturacion@solbutec.com IMAP/SMT                                                                                                    |                          | 0                                                      |                           |  |
| La cuenta seleccionada entrega los puevos mensa                                                                                                    | uiec en esta ubicación:  |                                                        |                           |  |
| La cuenta seleccionada entrega los nuevos mensa                                                                                                    | jes en esta ubicación.   |                                                        |                           |  |
| ventas@solbutec.com\B                                                                                                    | andeja de entrada        |                                                        |                           |  |
| en el archivo de datos C:\U                                                                                                    | sers\USER\\Outlook\ve    | ntas@solbutec.com.ost                                  |                           |  |
|                                                                                                    |                          |                                                        |                           |  |
|                                                                                                    |                          |                                                        |                           |  |
|                                                                                                    |                          |                                                        | Corror                    |  |
|                                                                                                    |                          |                                                        | Cerrar                    |  |

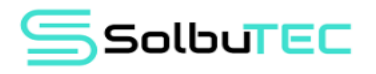

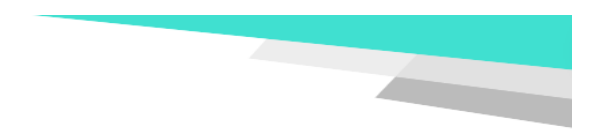

# PASO 4:

En la siguiente ventana nos va a mostrar que tipo de configuración que queremos usar, en este caso vamos a usar la configuración manual por que es un correo empresarial y seleccionamos en siguiente.

| 🗼 Agregar cuenta                                                  |                                                                            | ×     |
|-------------------------------------------------------------------|----------------------------------------------------------------------------|-------|
| Configuración automática de la<br>Configuración manual de una cue | cuenta<br>enta o conexión a otros tipos de servidores.                     | ×     |
| O Cuenta de correo electrónico                                    |                                                                            |       |
| Su nombre:                                                        |                                                                            |       |
|                                                                   | Ejemplo: Naiara Padilla                                                    |       |
| Dirección de correo electrónico:                                  |                                                                            |       |
|                                                                   | Ejemplo: naiara@contoso.com                                                |       |
| Contraseña:                                                       |                                                                            |       |
| Repita la contraseña:                                             |                                                                            |       |
|                                                                   | Escriba la contraseña proporcionada por su proveedor de acceso a Internet. |       |
| Configuración manual o tinos                                      | de servidores adicionales                                                  |       |
| Configuración mandar o tipos                                      |                                                                            |       |
|                                                                   |                                                                            |       |
|                                                                   |                                                                            |       |
|                                                                   |                                                                            |       |
|                                                                   |                                                                            |       |
|                                                                   | < Atrás Siguiente > Cancelar                                               | Ayuda |

#### **PASO 5:**

Ahora nos pide escoger el tipo de cuenta que vamos a usar, escogemos el tipo POP o IMAP y seleccionamos en siguiente.

| Agregar cuenta                                                                                                    | ×                   |
|----------------------------------------------------------------------------------------------------|---------------------|
| Elegir el tipo de cuenta                                                                                                    | ×.                  |
| Office 365<br>Configuración automática de cuentas de Office 365<br>Dirección de correo electrónico:<br>Ejemplo: naiara@contoso.com                                                                                |                     |
| <ul> <li>POP o IMAP</li> <li>Configuración avanzada de cuentas de correo electrónico POP o IMAP</li> <li>Exchange ActiveSync</li> <li>Configuración avanzada de servicios que usan Exchange ActiveSync</li> </ul> |                     |
| < Atrás Siguier                                                                                                    | te > Cancelar Ayuda |

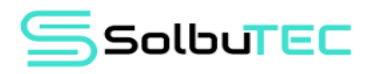

## **PASO 6:**

En esta ventana ingresamos todos los datos del correo como el nombre, el correo electrónico, en tipo de cuenta escogemos el tipo IMAP, agregamos el servidor de correo entrante y saliente, el usuario y la contraseña, para configurar los puertos seleccionamos en Más configuraciones.

| nformación sobre el usuario         |                                 | Configuración de la cuenta de prueba                     |
|-------------------------------------|---------------------------------|----------------------------------------------------------|
| Su nombre:                          | Test                            | Le recomendamos que pruebe su cuenta para garantizar que |
| Dirección de correo electrónico:    | test@solbutec.com               | las entradas son correctas.                              |
| nformación del servidor             |                                 | Probar configuración de la cuenta                        |
| lipo de cuenta:                     | IMAP ~                          | Probar automáticamente la configuración de la            |
| Servidor de correo entrante:        | mail.solbutec.com               | cuenta al hacer clic en Siguiente                        |
| Servidor de correo saliente (SMTP): | mail.solbutec.com               |                                                          |
| nformación de inicio de sesión      |                                 |                                                          |
| Nombre de usuario:                  | test@solbutec.com               |                                                          |
| Contraseña:                         | ******                          | Correo para mantener sin conexion: Iodo                  |
| Recordar co                         | ontraseña                       |                                                          |
| Requerir inicio de sesión utilizar  | ndo Autenticación de contraseña |                                                          |
| segura (SPA)                        |                                 | Más configuraciones                                      |

## **PASO 7:**

En la ventana de Mas configuraciones nos vamos a la pestaña de Servidor de salida habilitamos que el servidor de salida SMTP requiere de autentificación.

| Jeneral | Servidor de salida      | Avanzadas                                       |
|---------|-------------------------|-------------------------------------------------|
| 🗸 Mi s  | ervidor de salida (SN   | MTP) requiere autenticación                     |
| ٥u      | Itilizar la misma cont  | figuración que mi servidor de correo de entrada |
|         | niciar sesión utilizano | de                                              |
| N       | ombre de usuario:       |                                                 |
| Co      | ontraseña:              |                                                 |
|         |                         | 🗸 Recordar contraseña                           |
|         | Requerir Autentica      | ción de contraseña segura                       |
|         |                         |                                                 |
|         |                         |                                                 |
|         |                         |                                                 |
|         |                         |                                                 |
|         |                         |                                                 |
|         |                         |                                                 |
|         |                         |                                                 |
|         |                         |                                                 |
|         |                         |                                                 |

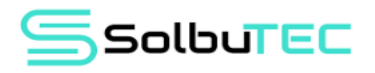

#### **PASO 8:**

Ahora nos vamos a la pestaña de Avanzadas, en esta ventana ingresamos los puertos en el Servidor en entrada IMAP es 993, en el Servidor de salida SMTP es 465 y la conexión cifrada para ambos puertos es SSL/TLS, luego seleccionamos en Aceptar y en siguiente.

| Configuración de correo electrónico de Internet                                                                                                    | $\times$ |
|----------------------------------------------------------------------------------------------------|----------|
| General Servidor de salida Avanzadas                                                                                                    |          |
| Números de puerto del servidor                                                                                                    |          |
| Servidor de entrada (IMAP): 993 Usar predeterminados                                                                                                    |          |
| Usar el siguiente tipo de conexión cifrada: SSL/TLS                                                                                                    |          |
| Servidor de salida (SMTP): 465                                                                                                    |          |
| Usar el siguiente tipo de conexión cifrada: SSL/TLS 🗸                                                                                                    |          |
| Tiempo de espera del servidor                                                                                                    |          |
| Corto Largo 1 minuto 10 segundos                                                                                                    |          |
| Carpetas                                                                                                    |          |
| Ruta de acceso de la carpeta raíz:                                                                                                    |          |
| Elementos enviados                                                                                                    |          |
| No guardar copia de los elementos enviados                                                                                                    |          |
| Elementos eliminados<br>Marcar elementos para su eliminación sin moverios<br>automáticamento<br>Los elementos marcados para eliminación se eliminarán permanentemente<br>al depurar los elementos del buzón de correo. |          |
| Depurar elementos al cambiar de carpeta mientras se está en línea                                                                                                    |          |
|                                                                                                    |          |
| Aceptar Cancel                                                                                                    | ar       |

#### **PASO 9:**

Outlook intentara conectarse con el servidor de correo, si no te sale errores significa que se sincronizo correctamente con el servidor, seleccionamos en cerrar y en finalizar.

| Probar la configuración de la cuenta                                                                      |            |  |  |
|----------------------------------------------------------------------------------------------------|------------|--|--|
| Pruebas completadas correctamente. Haga clic en Cerrar para continuar.           Detener           Cerrar |            |  |  |
| Tareas Errores                                                                                            | Estado     |  |  |
| <ul> <li>✓ Enviar sesion en el servidor de</li> <li>✓ Enviar mensaje de correo electr</li> </ul>          | Completado |  |  |

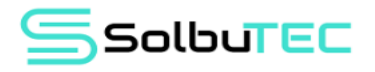

#### **PASO 10:**

Ahora abrimos Outlook y vemos que todos nuestros mensajes aparecen en el correo, ya podemos usar Outlook.

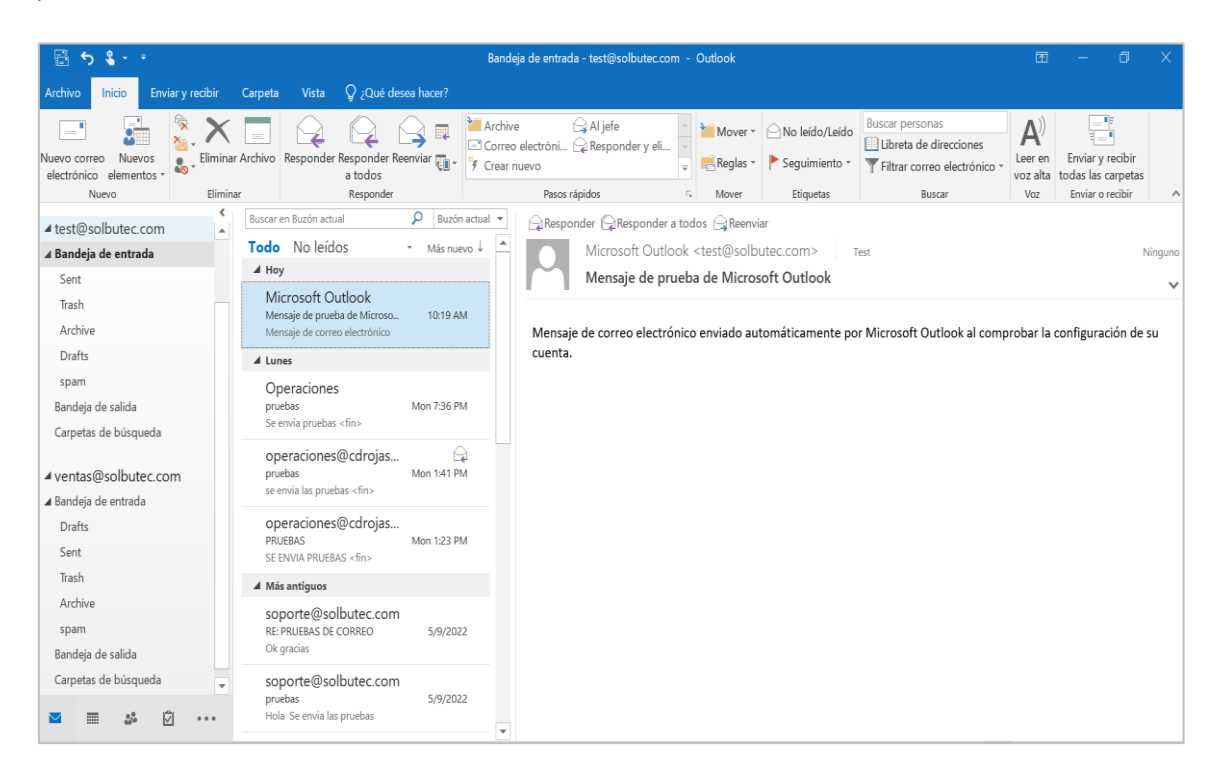

# ESO ES TODO ¡MUCHA SUERTE!

№ 957422445 - 968206039
 ▲ info@solbutec.com
 Av. Pedro beltrán Ventanilla - Lima Perú

www.solbutec.com